## Instruções de Instalação do Plugin de Integração entre o Magento e iPag

Versão do documento: 1.0 Desenvolvedor: iPag

## Instalação

 Faça o download dos dois arquivos .zip para instalação, e extraia-os na pasta de instalação do Magento

|                                                                                                    | ador + Croco Local (L.) + Wampo+ + WWW + Wagenco +                                                                                                    | · · · · · · · · · · · · · · · · · · · |
|----------------------------------------------------------------------------------------------------|----------------------------------------------------------------------------------------------------|---------------------------------------|
| Irganizar • Abriv<br>Francistos<br>Area de Trabolho<br>Downloods<br>Locais<br>Bibliotecas<br>Imagine<br>Imagine<br>Músicas<br>Videos<br>Computador | r • Graver Nove pasts.<br>Abrir<br>Graver aquivor<br>Graver aquivor<br>Graver aquivor<br>Graver opui<br>errors<br>File app<br>Graver OSOUT/SE_pag_Wipsyment, Modulal,<br>Errors Abrir com<br>Ba<br>Ba<br>Ba<br>Ba<br>Ba<br>Ba<br>Ba<br>Ba<br>Ba<br>Ba | 83 • 🗍                                |
| 🚰 Disco Local (Ci)                                                                                                    | Acccess cample  Renomear  Propriedades  april  con  con  con  con  con  con  con  co                                                                                                    |                                       |

## Configuração

1. No painel administrativo do Magento, navegue até a opção System/Configuration

| 🕅 Magento' Admin Panel |             |                |                    |                   |                      |              |                | Global Record Search |             |                          | quarta-feira, 23 de maio de 2018   <u>Log O</u>                        |  |
|------------------------|-------------|----------------|--------------------|-------------------|----------------------|--------------|----------------|----------------------|-------------|--------------------------|------------------------------------------------------------------------|--|
| Dashboard              | Sales       | Catalog        | Customers          | Promotions        | Newsletter           | CMS          | Reports        |                      |             |                          | Bet help for this page                                                 |  |
| Important: For         | nkey valida | ition on check | out disabled. This | may expose sec    | utity risks. We stre | angly record | mend to Enable | My Accou             | ग           | Admin / Security Section | for protect your own sheckout process.                                 |  |
| Latest Messag          | e: Magento  | Open Source    | 2.2.4 Enables Br   | etter Shopping Ex | periences with Int   | legrated Pay | ment, Tax, and | Notificatio          | ns          | intalia.                 | You have 2 critical and 4 notice unread message(s). Go to messages inb |  |
|                        |             |                |                    |                   |                      |              |                | Tools                |             | 6                        |                                                                        |  |
| Jashboard              |             |                |                    |                   |                      |              |                | Web Serv             | ices ,      | 6                        |                                                                        |  |
|                        |             |                |                    |                   |                      |              |                | Design               |             |                          |                                                                        |  |
|                        |             |                |                    |                   |                      |              |                | Import/Exp           | port ,      | 6                        |                                                                        |  |
| Lifetime S             | iles        |                |                    |                   |                      | Orders       | Amounts        | Manage C             | Durrency    | 4                        |                                                                        |  |
|                        |             | R              | 0,00               |                   |                      |              |                | Transactio           | onal Emails | ]                        |                                                                        |  |
|                        |             |                |                    |                   |                      |              |                | Custom M             | ariables    |                          | Select Range: Last 24 Hours 🔻                                          |  |
| Average O              | rders       |                |                    |                   |                      |              |                | Permissio            | ins ,       | 6                        |                                                                        |  |
|                        |             | RS             | 0.00               |                   |                      |              |                | Magento I            | Connect     | No Data Found            |                                                                        |  |
|                        |             |                |                    |                   |                      |              |                | Cache Ma             | anagement   | 1                        |                                                                        |  |
| Last 5 Ord             | ers         |                |                    |                   |                      |              |                | Index Mar            | themeger    | 1                        |                                                                        |  |
| Customer               |             |                | Hems               | Grand Tob         | 1                    |              |                | Manage S             | itores      | 1                        |                                                                        |  |
|                        |             |                |                    | 1 R               | \$15,00              |              |                | Order Sta            | tuses       | 1                        |                                                                        |  |
|                        |             |                |                    |                   |                      |              |                | Configurat           | tion        | 1                        |                                                                        |  |
| Last 5 Sea             | rch Terms   | •              | -                  |                   |                      |              |                |                      |             |                          |                                                                        |  |
| Search Terri           |             |                | Results            | Number of         | Uses                 |              |                |                      |             |                          |                                                                        |  |
| TERTE                  |             |                |                    | 0                 |                      |              |                |                      |             |                          |                                                                        |  |
| - Lart L               |             |                |                    | -                 | •                    |              |                |                      |             |                          |                                                                        |  |
| Top 5 Sear             | ch Terms    |                |                    |                   |                      |              |                |                      |             |                          |                                                                        |  |
| Search Terr            |             |                | Results            | Number of         | Uses                 |              |                |                      |             |                          |                                                                        |  |

2. Através do menu lateral, navegue até a opção Sales/Payment Methods.

| Generalos                |
|--------------------------|
| Catalog                  |
| Configurable Swatches    |
| Inventory                |
| Google Stemap            |
| RSS Feeds                |
| Email to a Friend        |
|                          |
| Noveletter               |
| Ownerse Contraction      |
| Costoner Comguration     |
| Wisnest                  |
| Promotions               |
| Persistent Shopping Cart |
| SALES                    |
| Sales                    |
| Sales Emails             |
| PDF Print-outs           |
| Tax                      |
| Checkout                 |
| Shipping Settings        |
| Shipping Methods         |
| Google API               |
| Payment Methods          |
| Payment Services         |
| Moneybookers             |

3. Clique no método de pagamento que deseja configurar para exibir suas

## configurações.

| n Magento Admin Panel                          |                                                                     |                          |                            | Global Record Search                                                        | quarta-feira, 23 de maio de 2018   <u>Log Out</u>                                |
|------------------------------------------------|---------------------------------------------------------------------|--------------------------|----------------------------|-----------------------------------------------------------------------------|----------------------------------------------------------------------------------|
| Dashboard Sales Catalog                        | Customers Promotions                                                | Newsletter               | CMS Reports                | System                                                                      | Get help for this page                                                           |
| () Important: Formikey validation on checko    | t disabled. This may expose se                                      | urity risks. We strongly | recommend to Enal          | ble Form Key Vølidation On Checkout in <u>Admin / Security Section</u> , \$ | or protect your own checkout process.                                            |
| 🕕 Latest Message: Nagento Open Source 3        | 2.2.4 Enables Better Shopping D                                     | operiances with Integra  | ted Payment, Tax, at       | nd Shipping Solutions - 5/2/2018 Need details                               | You have 2 critical and 1 notice unread message(s). <u>Go to messages inters</u> |
| Current Configuration Scope:<br>Default Config | Payment Methods<br>Not sure what PayPal p<br>Cartiso de Crédito (Pa | yment method to u        | se? Click <u>here</u> to I | eam more.                                                                   | Save Config                                                                      |
| Configuration                                  | Cartão de Débilo (iPa                                               | )                        |                            |                                                                             |                                                                                  |
| GENERAL                                        | Boleto (iPag)                                                       |                          |                            |                                                                             | 0                                                                                |
| General                                        | Transferência Identific                                             | ada ((Pag)               |                            |                                                                             | •                                                                                |
| Web                                            | Pagamento com 2 Car                                                 | tões de Crédito (iPa     | 9)                         |                                                                             | 0                                                                                |
| Design                                         | Merchant Location                                                   |                          |                            |                                                                             | 0                                                                                |
| Currency Setup                                 | PayPal All-in-One Pay                                               | ment Solutions Acc       | ept and process (          | credit cards and PayPal payments.                                           | 0                                                                                |
| Store Email Addresses                          | PayPal Payment Gate                                                 | kayıs                    |                            |                                                                             |                                                                                  |
| Contacts                                       | PayPal Express Check                                                | out                      |                            |                                                                             |                                                                                  |
| Reports                                        | Saved CC                                                            |                          |                            |                                                                             |                                                                                  |
| Content Management                             | Cash On Delivery Pay                                                | nent                     |                            |                                                                             | 0                                                                                |
| Southern the segret 1511                       | Bank Transfer Payme                                                 | t i                      |                            |                                                                             |                                                                                  |
| ► CATALOG                                      | Check / Money Order                                                 |                          |                            |                                                                             |                                                                                  |
| Catalog                                        | Zero Subtotal Checko                                                | н                        |                            |                                                                             |                                                                                  |
| Configurable Swatches                          | Authorize onder                                                     | net                      |                            |                                                                             |                                                                                  |
| Inventory                                      | Authorize net                                                       |                          |                            |                                                                             |                                                                                  |
| Google Sitemap                                 |                                                                     |                          |                            |                                                                             | × .                                                                              |

4. Preencha as informações para configurar o método. Campos com \* são obrigatórios.

| 🕖 Latest Message: Magento Open Source                               | 2.2.4 Enables Better Shopping Experiences with               | h Integrated Payment, Tax, and Shipping Solutions - 5/2/2016                                                                                                    | Read details You have 2 critical and 1 notice unread message(s). <u>Go to messages inbox</u> |
|---------------------------------------------------------------------|--------------------------------------------------------------|----------------------------------------------------------------------------------------------------|----------------------------------------------------------------------------------------------|
| Current Configuration Scope:<br>Default Config • Ø<br>Manage Stores | Payment Methods<br>Not sure what PayPal payment meth         | od to use? Click here to learn more.                                                                                                    | Save Config                                                                                  |
| Configuration                                                       | Cartão de Crédito (iPag)                                     |                                                                                                    | ٠                                                                                            |
| GENERAL                                                             | Nesta modalidade, o cliente digita o                         | os dados do cartão de credito na pagina de techamento o                                                                                                    | o pedido da loja.                                                                            |
| General<br>Web                                                      | IMPORTANTE: Para que o módulo<br>necessárias.                | funcione corretamente, è necessàrio ter uma conta no iP                                                                                                    | ag ( <u>xenvrisan com hr</u> ) e ler o guia de instalação que detalha todas as configurações |
| Design                                                              | Enabled                                                      | Yes *                                                                                                    | [Weasine]                                                                                    |
| Currency Setup                                                      | Ambiente                                                     | Loja                                                                                                    | (WEBSITE)                                                                                    |
| Store Email Addresses                                               | Tipo de Transação                                            | Online •                                                                                                    | [Wessire]                                                                                    |
| Content Management                                                  |                                                              | <ul> <li>Internegato Unime - A distortação e rese em tempo<br/>real pela operadora.</li> <li>Transagão Hibrida - A transagão é feito em tempo<br/>real, nas o cliente é informado de que a transagão<br/>estatem profese. Caso baio feito en conseño nom e</li> </ul> |                                                                                              |
| CATALOG                                                             |                                                              | operadora, o lojista terá a possibilidade de submeter a<br>transagão manualmente.                                                                                                    |                                                                                              |
| Configurable Swatches                                               | Mensagem de confirmação de<br>compra nas transações hibridas | Obrigado por comprar conosco. Seu pedido está se                                                                                                    | (weesme)                                                                                     |
| Gonole Riteman                                                      | Credit Card Types                                            | Visa ^                                                                                                    | [WEBSITE]                                                                                    |
| DOG Easte                                                           |                                                              | Mastercard                                                                                                    |                                                                                              |
| Email to a Friend                                                   |                                                              | Diners<br>American Express                                                                                                    |                                                                                              |
| CUSTOMERS                                                           |                                                              | ELO                                                                                                    |                                                                                              |
| Newsletter                                                          |                                                              | Discover                                                                                                    |                                                                                              |
| Customer Confouration                                               |                                                              | Hipercard                                                                                                    |                                                                                              |

- a. \*Enabled: marque "Yes" para habilitar o método.
- **b.** \*Ambiente: Escolha em qual ambiente os dados deverão ser inseridos. Padrão:
   *"LOJA"*.
- c. Tipo de Transação: Marque a opção "Online".
- d. Credit Card Types: Selecione os cartões de Crédito que deseja utilizar.
- e. \*New Order Status: Marque "Processing" ou "Pending".

- f. Enviar e-mail ao finalizar pedido: Marque esta opção para enviar e-mail após finalizar um pedido.
- g. \*Title: Título do meio de pagamento que será exibido. Padrão "Cartão de Crédito".
- h. \*Api key iPag: Chave da API que pode ser obtida através do painel iPag em
   *"Minha Conta".*
- i. \*Codigo/Login iPag: Login do iPag utilizado para acessar o painel iPag.
- j. Número máximo de parcelas: Número máximo de parcelas que podem ser geradas.
- k. Valor mínimo de cada parcela: Valor mínimo de cada parcela para habilitar o parcelamento.
- I. \*Taxa de Juros(%): Taxa de juros a ser aplicada nas parcelas.
- m. \*Número de Parcelas sem Juros: Quantidade máxima de parcelas sem aplicação de juros.
- n. Número máximo de Parcelas(para cada tipo de cartão, visa, mastercard, elo, etc...): Quantidade máxima de parcelas para cada tipo de cartão indivualmente. Deixe em branco para utilizar o valor configurado na opção j.
- **o. Gera fatura para transações aprovadas:** Marque a opção que deseja para gerenciar a geração de faturas.
- Payment from applicable countries: Marque se desejar restringir a venda à algum país. Padrão: "All Countries" (Todos os países).
- **q. Payment from specific countries:** Caso marque "Specific Countries", selecione os países que poderão efetuar compras.
- r. Minimum Order Total: Valor mínimo do total para habilitar o método de pagamento.
- **s. Usar Sandbox Ipag:** Marcar <u>Somente</u> se for desenvolvedor e estiver utilizando o painel para testes do iPag.
- t. Verificar retorno das transações no iPag: Marque "Sim" para que os retornos recebidos no módulo sejam verificados no iPag.

- u. Cancelar Automaticamente: Marque "Sim" caso deseje que o pedido seja cancelado automaticamente após a reprovação da operadora.
- Valor padrão para conversão: Valor padrão da cotação da relação entra a moeda origem e o Real (R\$). Ex: 2.60
- w. Ativar compra por 1 clique: Marque "Sim" para ativar a compra com 1 clique.
- x. Exibir campo CVV para cartões armazenados: Marque "Sim" se desejar exibir o campo CVV para cartões que já foram armazenados.
- y. Atributo para bloquear parcelamento: Caso deseje bloquear o parcelamento quando determinado produto estiver no carrinho, crie um atributo do tipo boolean (YES/NO) e preencha este campo com o código deste atributo. Em seguida, ative este atributo em todos os produtos que deseja receber somente à vista.
- z. Debug:
- aa.Nome do atributo de juros customizado: Nome do Atributo do produto que gerará juros customizado.
- bb. Nome do atributo de quantidade e parcelas sem juros customizado: Nome do Atributo do produto que armazena a quantidade de parcelas sem juros.
- cc. Sort order: Ordem do pagamento.

5. Após preencher os dados, clique em **Save Config.** Após, o método estará configurado.

Agora é só repetir os passos para configurar outros métodos de pagamento.

| 👔 Magento                                                  | Admin Pane         | el                   |                                       |                     |                                                                                       |                                                                                     |                                                    | Global Re          | cord Search                  | quinta-feira, 24 de maio de 2013   Log Qu                               |
|------------------------------------------------------------|--------------------|----------------------|---------------------------------------|---------------------|---------------------------------------------------------------------------------------|-------------------------------------------------------------------------------------|----------------------------------------------------|--------------------|------------------------------|-------------------------------------------------------------------------|
|                                                            | s Catalog          |                      |                                       |                     | CMS                                                                                   | Reports                                                                             | System                                             |                    |                              | 🕐 Get help for this page                                                |
| ) Important: Formkey v                                     | alidation on check | out databled. This   | тау ехрове веси                       | rity risks. We stro | ngly recom                                                                            | mend to Ernabl                                                                      | ie Form Key \/                                     | ilidation On Check | out in Admin / Security S    | section, for protect your own checkout process.                         |
| Eatest Message: Mag                                        | ento Open Sourc-   | e 2.2.4 Enables B    | etter Shopping Exp                    | eriences with Int   | egrated Pay                                                                           | ment, Tax, an                                                                       | d Shipping Sol                                     | utions - 5/2/2018  | Read details                 | You have 2 critical and 1 notice unread mes50(0(s). Go to messages into |
| Current Configuration :<br>Default Config<br>Manage Stores | Scope:             | Paymen<br>Not sure v | t Methods<br>what PayPal pay          | ment method t       | o use? Cli                                                                            | ck <u>here</u> to le                                                                | ern more.                                          |                    |                              | Save Config                                                             |
| onfiguration                                               |                    | Cartão d             | le Crédito (iPag<br>modalidade, o cli | ente digita os d    | ados do ca                                                                            | tão de crédi                                                                        | to na página (                                     | ie fechamento d    | o pedido da loja.            | ٥                                                                       |
| General<br>Web                                             |                    | IMPOF                | RTANTE: Para qu<br>iárias.            | e o módulo fun      | cione corre                                                                           | tamente, é n                                                                        | ecessário ter                                      | uma conta no IP    | o ( <u>www.icag.com.br</u> ) | e ler o guía de instalação que detalha todas as configurações           |
| Design                                                     |                    | Enable               | d                                     |                     | Yes                                                                                   |                                                                                     |                                                    | •                  | [WEBSITE]                    |                                                                         |
| Currency Setup                                             |                    | Amble                | nte                                   |                     | Loja                                                                                  |                                                                                     |                                                    |                    | (WEBSITE)                    |                                                                         |
| Store Email Addresse                                       | 15                 | Teo di               | a Transacão                           |                     | Online                                                                                |                                                                                     |                                                    |                    | (MEBSITE)                    |                                                                         |
| Contacts<br>Reports<br>Content Managemen                   | 1                  |                      |                                       |                     | <ul> <li>Transaçã<br/>real pela (<br/>Transaçã<br/>real, mas<br/>está em a</li> </ul> | o Online - A a<br>operadora.<br>o Hibrida - A<br>o cliente é infr<br>oálise. Caso I | sutorização é 5<br>transação é fe<br>ormado de que | a transação        |                              |                                                                         |
| CATALOG                                                    |                    | (                    |                                       |                     | operadora<br>transação                                                                | o lojista terá<br>manualmente                                                       | a possibilidad                                     | e de submeter a    |                              |                                                                         |
| Configurable Swatch                                        | 85                 | Mensa                | gem de confirma<br>a nas transacões   | ção de [            | Obrigado p                                                                            | or comprar o                                                                        | onosco. Seu                                        | pedido està se     | (MEBSITE)                    |                                                                         |
| Inventory<br>Google Sitemap                                |                    | Credit               | Card Types                            |                     | Visa                                                                                  |                                                                                     |                                                    | ٨                  | (MEBSITE)                    |                                                                         |
| DCC Cande                                                  |                    | 1                    |                                       |                     | Mastercari                                                                            | ł                                                                                   |                                                    |                    |                              |                                                                         |

iPag, 23 de Maio de 2018.